# 1 目录

| 本 | ∶手册□ | 中的约定内容     | 1  |
|---|------|------------|----|
| 2 | 简介.  |            | 2  |
| 3 | 安装与  | 与卸载        | 2  |
|   | 3.1  | 最低配置       | 2  |
|   | 3.2  | 软件的安装      | 3  |
|   | 3.3  | 软件卸载       | 5  |
| 4 | 软件证  | 运行         | 7  |
| 5 | 超声道  | 透射法基桩检测    | 9  |
|   | 5.1  | 打开文件       | 9  |
|   | 5.2  | 文件保存       | 10 |
|   | 5.3  | 文件另存       | 10 |
|   | 5.4  | 原始数据       | 11 |
|   | 5.5  | 工程信息       | 12 |
|   | 5.6  | 基桩信息       | 12 |
|   |      | 5.6.1 特殊说明 | 13 |
|   | 5.7  | 显示设置       | 14 |
|   |      | 5.7.1 工具栏  | 15 |

|      | 5.7.2  | 状态栏1         | 15 |
|------|--------|--------------|----|
|      | 5.7.3  | 单道波形1        | 16 |
|      | 5.7.4  | 波形参数1        | 17 |
|      | 5.7.5  | 数据列表1        | 8  |
|      | 5.7.6  | 剖面参数1        | .8 |
|      | 5.7.7  | 曲线视图1        | 9  |
| 5.8  | 数据处    | 处理2          | 21 |
|      | 5.8.1  | 自动判读2        | 21 |
|      | 5.8.2  | 手动判读2        | 23 |
|      | 5.8.3  | 剖面管理2        | 23 |
|      | 5.8.4  | 声参量处理2       | 25 |
|      | 5.8.5  | 重新计算2        | 25 |
|      | 5.8.6  | 异常点处理2       | 25 |
|      | 5.8.7  | 管斜处理2        | 26 |
| 5.9  | 报告生    | 上成与打印2<br>2  | 26 |
|      | 5.9.1  | 使用内置系统生成2    | 26 |
|      | 5.9.2  | 导出 BMP 位图文件2 | 29 |
|      | 5.9.3  | 生成汇总表        | 30 |
| 5.10 | )软件    | 升级           | 35 |
|      | 5.10.1 | 1 升级处理软件     | 35 |

|   |     | 5.10.2 | 升级机内软件     | 36 |
|---|-----|--------|------------|----|
| 6 | 附录  |        |            | 38 |
|   | 6.1 | 附录 A   | 相关数据标准计算公式 | 38 |

# 本手册中的约定内容

- 带灰色背景的文字表示屏幕上的一个按钮或菜单或键盘上的一 个按键,如 取消,如果是键盘上的按键,在按钮后会加上一 个"键"字。
- 白色背景带黑色方框的文字表示屏幕窗口中控件(如选择框、 输入框等)名称。如 <sup>跨距 420</sup> (m) 跨距控件表示成 跨距。
- 3. 视图区域名称用粗体字表示,如 单道波形区。
- 本手册中所用到的导出图片功能,导出的均为位图格式,后缀 为\*. bmp。
- 5. 本手册中的截图均在 Windows 7 平台下截取,在其他兼容平台 下的主题可能有所差异。
- 本手册在 2.8 版本处理软件基础上说明功能和截图,后续版本 新增功能会持续补充。

# 2 简介

MC 系列超声数据处理系统是由铭创科技自主研发的超声数据 处理软件,本软件界面友好,操作方便,功能强大,用户体验极佳。 经过多年客户检验,不断地改进和增加实用功能,基本做到用户需 求全部覆盖,集数据处理,报告自动化生成于一体,可极大的降低 客户的工作量,达到快速处理、生成检测报告的效果。

# 3 安装与卸载

本软件均以微软公司开发的的 Windows 系列操作系统做为运行环境。兼容 Windows XP, Windows Vista, Windows 7, Windows 10 等 32 位和 64 位版本操作系统。

# 3.1 最低配置

软件运行的最低配置有下:

| 硬件名称       | 硬件型号      |
|------------|-----------|
| 中央处理器(CPU) | 1.5GHz 以上 |
| 内存         | 256MB 以上  |
| 硬盘         | 40GB 以上   |

2/51

网络

### 升级和帮助功能需要联网

## 3.2 软件的安装

本软件采用 C++ 9.0 开发,需要安装 Microsoft Visual C++ 2008 Redistributable SP1 Package (x86)组件,如果已经安装,不需要重复 安装。软件下载地址如下:

http://www.microsoft.com/zh-cn/download/details.aspx?i

<u>d=3387</u>

处理软件下载地址如下:

http://www.mcck.cn/html/downloads/soft/2011/1021/299.h

tml

下载完成之后,解压安装包,双击 Setup.exe 文件进行软件安装, 如图 2.1.1 所示。

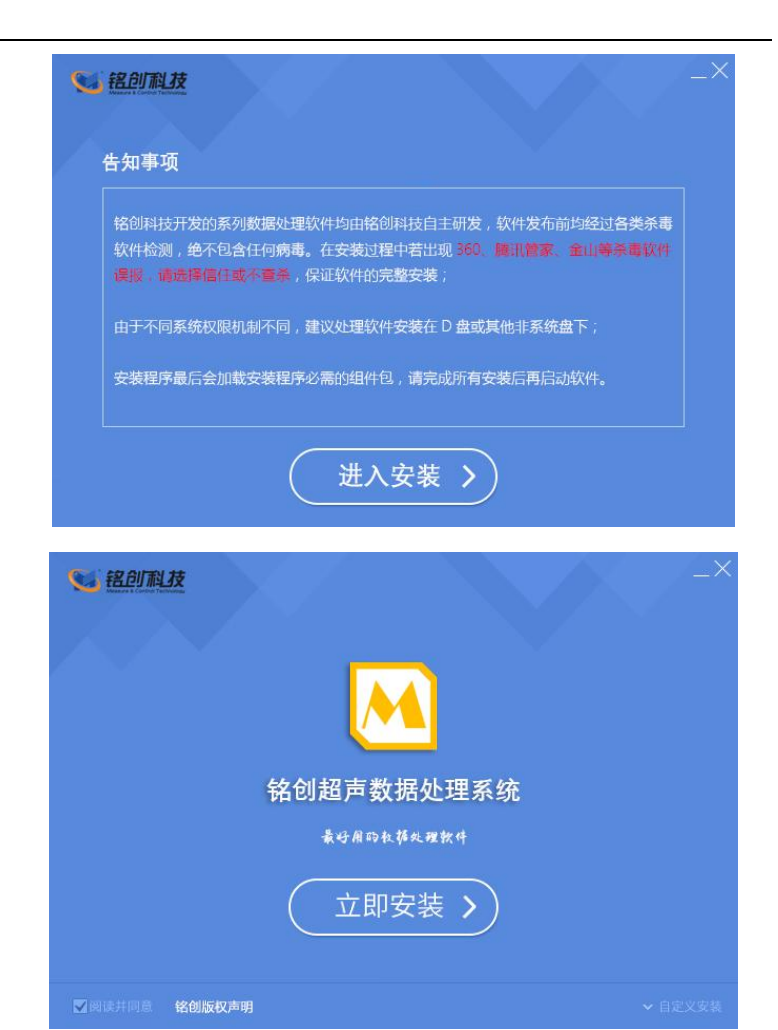

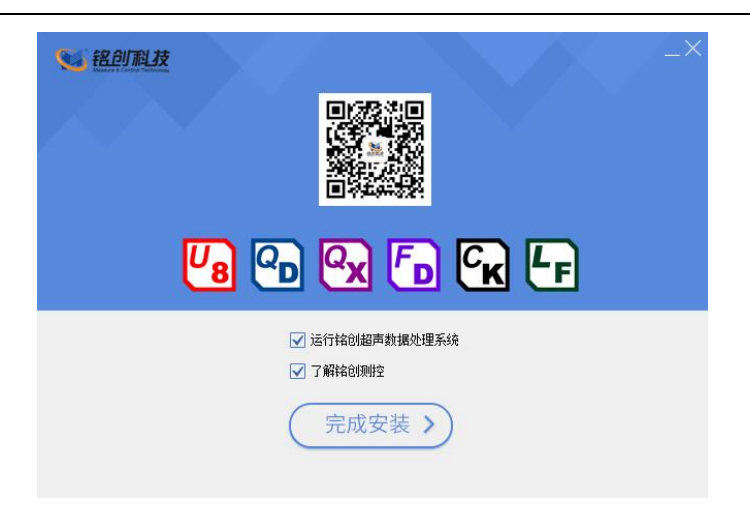

### 图 2.1.1 软件安装过程

最后点击完成安装按钮,安装完毕,可以在桌面或者开始菜单 找到已经安装的软件,双击即可运行软件。

## 3.3 软件卸载

软件卸载有两种方式,第一种直接在控制面板中选择, 铭创科 技超声处理软件这一选项, 然后点击卸载按钮,即可卸载软件,如 图 4.8.1-1 控制面板卸载所示。第二种在开始菜单中选择 铭创超声 数据处理软件选项,在子菜单中选择 Uninstall 超声数据处理软件选项,即可卸载软件,如图 4.8.1-2 从开始菜单卸载所示。

| 组织 ▼ 卸载/更改     |            |
|----------------|------------|
| 名称 ^           | 发布者        |
| ▶ 銘创科技超声数据处理软件 | 北京铭创科技有限公司 |

图 4.8.1-1 控制面板卸载

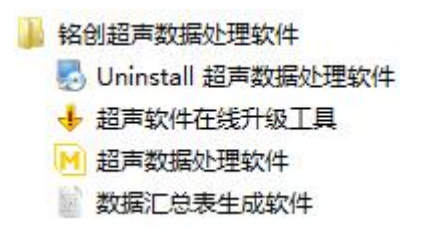

### 图 4.8.1-2 从开始菜单卸载

点击卸载按钮之后,弹出如图 4.8.1-3 卸载超声数据处理软件 所示对话框,点击下一步,等待软件完成,最后点击完成按钮即可 完成卸载。

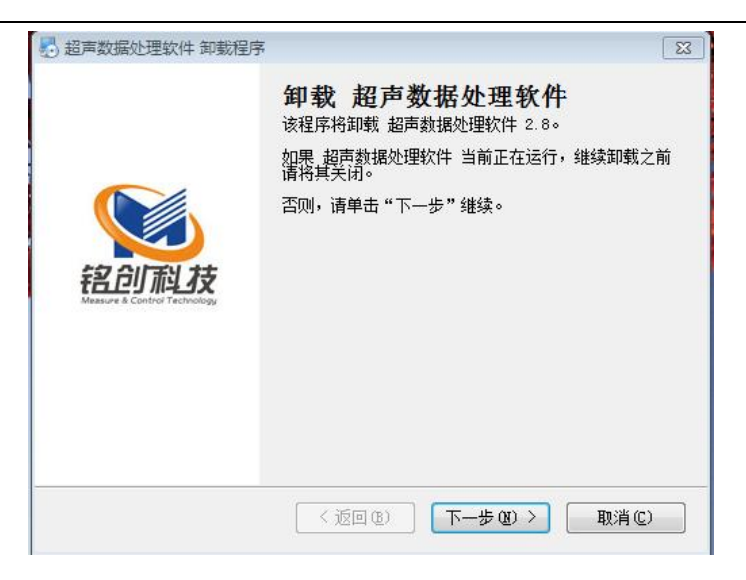

图 4.8.1-3 卸载超声数据处理软件

# 4 软件运行

点击桌面快捷方式或开始菜单中的快捷方式,即可运行超声数 据处理系统(以下统称软件),如下图所示,软件共有六部分组成, 即超声透射法基桩检测、超声回弹综合法测强、空洞与不密实区检 测、超声法裂缝深度检测、超声一发双收测孔、金属超声探伤。点 击任何一个部分,可以打开相应的数据处理软件,如下图所示。

| U8 超声透射法基桩检测                              | ₽ 超声回弹综合法测强        |
|-------------------------------------------|--------------------|
| Qx 空洞与不密实区检测                              | <b>上</b> 超声法裂缝深度检测 |
| ℃ 超声一发双收测孔                                | ▶ 金属超声探伤           |
| 2件版本 ———————————————————————————————————— |                    |

图 4.8.1-1 软件运行界面

# 5 超声透射法基桩检测

# 5.1 打开文件

选择文件打开菜单后, 弹出如图 4.8.1-1 打开文件所示的打开 文件对话框,从对话框中选取要打开的文件,然后点击打开按钮, 将文件打开。

| 查找范围 (I):  | 🔒 LZXK15-059 |              | - G | 🧊 📂 🛄 👻       |       |
|------------|--------------|--------------|-----|---------------|-------|
| (Ca        | 名称           | *            |     | 修改日期          |       |
| Recent     | 10#-3.U8     |              |     | 2011/10/28 星期 | 細五    |
| necom      | 随 0#-4.U8    |              |     | 2011/10/28 星期 | 晒… 田根 |
|            | 🎦 1#-3.U8    |              |     | 2012/4/16 星期  | - 1   |
| dim.       | 1#-4.U8      |              |     | 2012/4/17 星期  | = 1   |
| DECHN      | 2#-3.U8      |              |     | 2012/9/27 星期  | 四 1   |
|            | 🥦 2#-4.U8    |              |     | 2011/10/28 星期 | 明五    |
| 彩的文档       | 🥦 3#-3.U8    |              |     | 2011/10/28 星期 | 洒     |
| JOH JAN IN | 3#-4.U8      |              |     | 2011/10/28 星期 | 西…    |
|            |              |              |     |               |       |
| 计算机        |              |              |     |               |       |
|            | •            |              |     |               | ,     |
|            | 文件名(8):      | *. UB        |     | - II;         | 开(0)  |
|            | 文件类型(T):     | 铭创测桩文件(*.08) |     | - 4           | 1消    |

图 4.8.1-1 打开文件

打开新文件之前,如果已经打开的文件被修改,则提示是否保存,如图 4.8.1-2 保存文件提示所示,此时选择确定,保存修改结 果并打开新文件,选择否,则不进行保存并打开新文件。

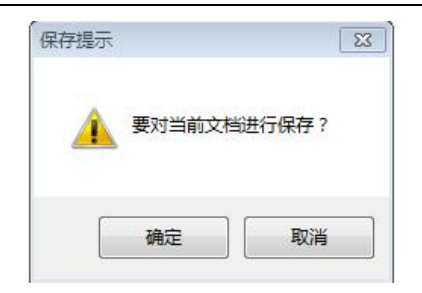

#### 图 4.8.1-2 保存文件提示

# 5.2 文件保存

打开的文件如果没有进行修改,保存按钮为置灰状态,当打开 的文件经过修改,保存按钮会高亮显示,点击保存按钮即可保存文 件。

# 5.3 文件另存

将当前打开文件另存为一个新的文件。选择文件另存为菜单后, 弹出如图 4.8.1-1 另存为所示的保存为对话框,从保存在对话框中 选取要保存文件所在的文件夹,在文件名框中输入文件名后按保存 按钮即可将文件保存,按取消按钮则不另存。

| 保存在(I)     | LZXK15-05 | 9          | • G | 1 🖻 🛄    | <b>-</b> |   |
|------------|-----------|------------|-----|----------|----------|---|
| C.         | 名称        | *          |     | 修改日期     |          |   |
| 29 Barrier | D#-3.U8   |            |     | 2011/10/ | 28 星期五   |   |
| Recent     | 🥦 0#-4.U8 |            |     | 2011/10/ | 28 星期五   |   |
| 1          | 1#-3.U8   |            |     | 2012/4/1 | 6 星期一 1  |   |
|            | 🥦 1#-4.U8 |            |     | 2012/9/2 | 7 星期四 1  |   |
| 美国         | 🥦 2#-3.U8 |            |     | 2012/9/2 | 7 星期四 1  |   |
| R          | 🥦 2#-4.U8 |            |     | 2011/10/ | 28 星期五   |   |
| ER Charles | 🥦 3#-3.U8 |            |     | 2011/10/ | 28 星期五   |   |
| KH3,X1=    | 🥦 3#-4.U8 |            |     | 2011/10/ | 28 星期五   |   |
|            |           |            |     |          |          |   |
| 计管机        |           |            |     |          |          |   |
| F1         |           |            |     |          |          |   |
|            | •         |            |     | r -      |          | ۴ |
|            | 文件名(M):   | 1#-4. U8   |     | •        | 保存(S)    | - |
|            | 保存类型(T):  | 所有文件 (*,*) |     | -        | 取消       | - |

图 4.8.1-1 另存为

保存文件之前,若存在同名文件,则弹出如图 4.8.1-2 另存覆 盖所示的对话框,询问是否覆盖该文件,若选择是,则覆盖保存, 被覆盖的文件将丢失并且不能恢复;若选择否,则不保存并返回图 4.8.1-1 另存为所示的对话框,重新输入文件名。

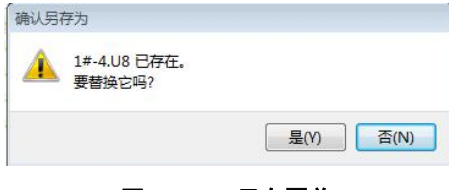

#### 图 4.8.1-2 另存覆盖

## 5.4 原始数据

原始数据是指设备原始的未经过修改的测试数据,选择文件原 始数据菜单,可以浏览原始测试数据,原始数据只能浏览不能修改。

## 5.5 工程信息

在已打开文件状态,选择参数设置工程文件选项后,弹出图 4.8.1-1 工程信息设置所示对话框,用户可以设置工程名称、施工单 位、检测单位、资质证号、报告编号等相关信息,设置完成后,按 确定按钮,则保存工程信息;按取消按钮,则所输信息无效。

| 19.515 ())()() ()() |        |            |   |
|---------------------|--------|------------|---|
| .在名称: 少与四句7         |        |            |   |
| 程地址:                | 检测单位:  |            |   |
| 计单位:                | 资质证号:  |            |   |
| 西工单位:               | 委托日期:  | 2016/11/10 | • |
| 设单位:                | 报告编号:  |            |   |
| 理单位:                | 合 同 号: |            |   |
| 智单位:                | 项目名称:  |            |   |
| 经托单位:               |        |            |   |
|                     |        |            |   |

图 4.8.1-1 工程信息设置

若当前文件中的工程信息是经常使用的信息,可以使用图 5.1.1 左下角读取上一次配置功能,如图 4.8.1-2 工程信息参数读取所示。 点击保存配置按钮,可以将当前的信息保存到配置文件,供下一次 读取使用。

# 5.6 基桩信息

在已打开文件状态,选择参数设置工程信息选项后,弹出图 4.8.1-1 基桩信息设置所示对话框,用户可以设置基桩信息、仪器 信息、技术规范、管位图信息等相关信息,设置完成后,按确定按 钮,则保存基桩信息;按取消按钮,则所输信息无效。

| 住信息                          |                    |             |            |        |                     |
|------------------------------|--------------------|-------------|------------|--------|---------------------|
| <b>#</b> 桩信息                 |                    |             |            |        | 仪器信息                |
| 基桩名称:                        | 4-1                | 截面形状:       | 圆形         | \$     | 仪器型号: 测试人员:         |
| 浇注日期:                        | 2016/8/26 ~        | 检测桩长:       | 34         | (m)    |                     |
| 则试日期:                        | 2016/10/19 ~       | 设计桩径:       | 1000.00    | (mm)   | (公器编号: 上岗证号:        |
| 完整性等级:                       | - 殿 :              | □自定         |            | (mm)   | 检定证号:               |
| 鱼度等级: 🤇                      | C35 🗘              | 初则深度:       | 0.00       | (m)    |                     |
| PSD 单位:                      | µs^2/cm 🗘          | 探头高差:       | 0.00       | (m)    |                     |
| 基桩类型: [                      | 摩擦桩                | 🗌 波幅修正:     |            | (dB)   | 前进 主条 25 度          |
| 设计桩顶标着                       | g: 0               | (m) 设计桩长:   | 33         | (m)    |                     |
| 设计桩底标篇                       | 5: 0               | (m) 施工桩长:   | 33.00      | (m)    |                     |
| 现脏顶标着                        | E: 0               | (m) 自动计算    | r I        |        |                     |
| 现脏底标着                        | <u>5</u> : 0       | (m) 读取标着    | 。<br>【保7   | 标高     |                     |
| 自定义基柢                        | 主信息 桩位:            |             | 号:         |        | 管位置示意图<br>Y         |
| 新规范<br>) JGJ 106-20          | 03 O CECS          | 21:2000 💿 J | TG/T F81-0 | 1-2004 | 保存位置 读取保存位置 管位图方向设置 |
| ) TB 10218-2<br>) JGJ 106-20 | 008 () SJG (<br>14 | 19-2007 OE  | BJ 15-60-2 | 008    |                     |
| E信息:                         |                    |             |            |        |                     |
|                              |                    |             |            |        |                     |
| 遠距上—次値                       | i 保存               | 西澤          |            |        | 福定 取道               |

#### 图 4.8.1-1 基桩信息设置

- 5.6.1 特殊说明
  - 完整性等级 根据现有标准,如 JGJ 106-2014,基桩的完整性等级可以 进行自动计算,软件会根据处理后的数据自动计算出基桩

的完整性等级,若需要手动调整,可以点击后面的自定复 选框,进行手动设定。

- 标高、桩长自动计算 设置完成基桩标高后,点击自动计算按钮,软件会自动计 算出检测桩长和设计桩长等参数,方面用户操作。
- ➢ 管位图快速调整

系统默认给出了几个标准的管位图样式,可以在快速设置 下拉框中进行选择,达到快速设置的目的;若同一批基桩 管位图基本相同,可以将第一次设置的管位图进行保存, 下次处理相同的基桩时,可以点击读取保存位置按钮,进 行快速读取。

5.7 显示设置

如图 4.8.1-1 软件区域说明所示

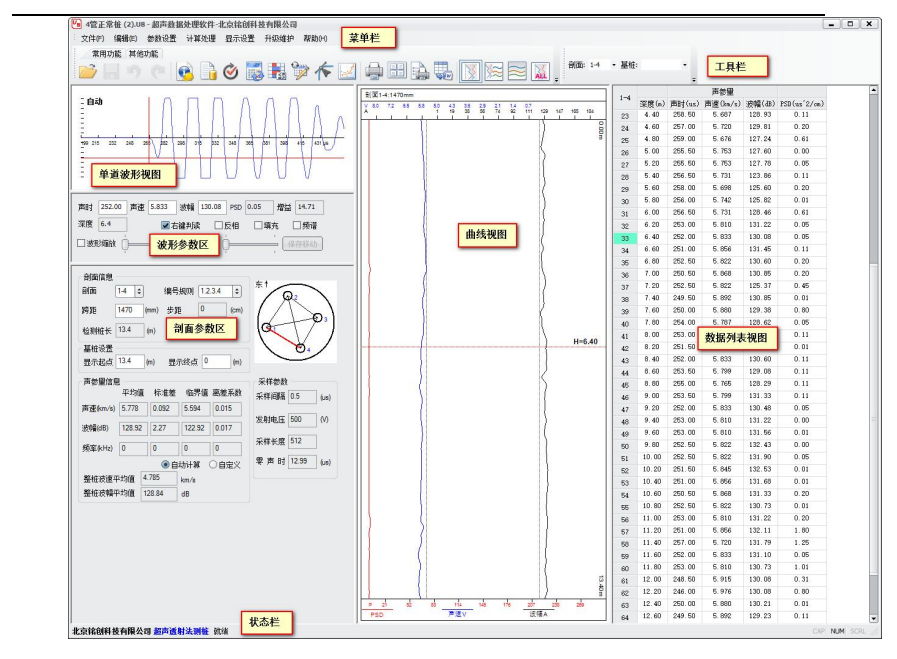

图 4.8.1-1 软件区域说明

### 5.7.1 工具栏

工具栏提供一些快捷常用的功能,比如打开文件、保存、打印、 视图切换等功能,在当前状态下,若功能可用,工具栏图标高亮显 示,若功能不可用,工具栏图标置灰显示。鼠标在图标上悬停 2 秒, 会弹出提示信息。

#### 5.7.2 状态栏

状态栏显示当前操作的提示信息,有助于帮助进行下一步操作。

#### 5.7.3 单道波形

单道波形视图显示的是当前所选测点的波形图,如图 4.8.3-1 单道波形视图所示。

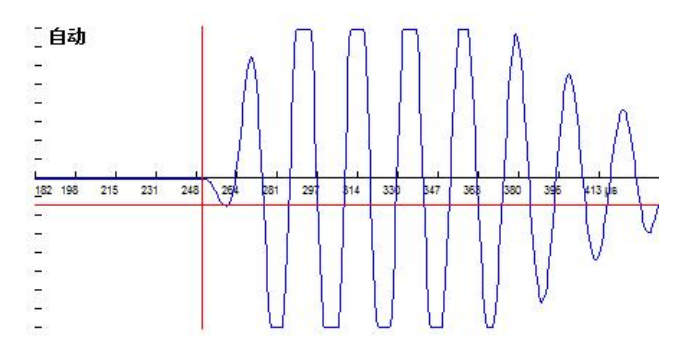

#### 图 4.8.3-1 单道波形视图

上图中蓝色线条为采集的波形的时域显示视图,横竖两条红色 线段是波形的判读线;竖线表示波形的首波起点,横线表示首波波 峰的幅值最大点;横向轴表示时间轴,刻度表示当前的波形走时, 单位为微秒(µs);图的左上角为判读信息,有自动或手动两种显示 方式,表示当前波形首波的判读方式是仪器自动判读或人工指定首 波起点。

在单道波形视图移动鼠标,判读线会跟随鼠标移动,同时在波 形参数区(见图 4.8.4-1 波形参数)会显示当前鼠标位置的波形参 数。若在波形参数区选择了右键判读功能,并且点击了鼠标右键, 软件会以鼠标当前位置为波形首波位置重新判读波形的首波。

16 / 51

### 5.7.4 波形参数

波形参数区显示当前测点的波形的一些参数信息,并且可以对 波形做一些调整操作,如图 4.8.4-1 波形参数所示。

| 声时  | 175.50 | 声速 | 4.558 | 波幅   | 107.65 | PSD | 13.69 | 増益   | 21.37 |
|-----|--------|----|-------|------|--------|-----|-------|------|-------|
| 深度  | 14     |    |       | 右键判词 | t 🔳    | 反相  | 匚填    | 充    | 🗌 频谱  |
| 回波明 | 18缩放 [ | ]  |       | ■波   | 移移动    | )—  |       | - (1 | 存移动   |

#### 图 4.8.4-1 波形参数

最上面是波形的声参量信息,这里不再赘述,鼠标悬停在在相 关文本框上可以显示相应声参量的单位信息。

右键判读功能,选中在单道波形区可以直接右键对波形进行判 读。

反相功能,选中波形正相和负相颠倒显示。

填充功能,选中对波形负相进行填充。

频谱功能,选中单道波形区显示当前波形的的频谱,波形区会 标识波形的主频信息,如图 4.8.4-2 波形频谱所示。

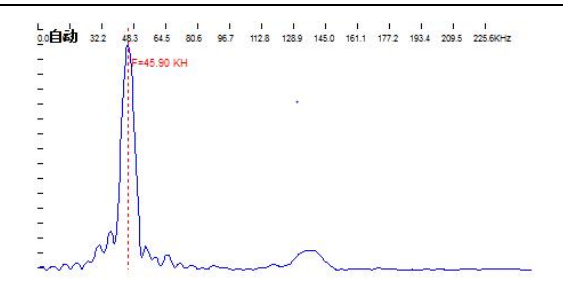

图 4.8.4-2 波形频谱

波形缩放,选中并滑动后方的滑杆,可以放大或者缩小当前波 形。

波形移动,仪器在存储波形时,为了防止漏判或者误判,会自 动在波形前后多存储一段数据,选中波形移动并滑动后方滑杆,可 以前后移动波形,帮助判读,如果需要多存储的那两段波形,可以 点击保存移动按钮,系统会自动保存移动后的波形。

5.7.5 数据列表

数据列表视图显示当前剖面的声参量信息,默认显示深度、声时、声速、波幅、PSD 信息。拖动滚动条可以查看未显示的信息。

5.7.6 剖面参数

剖面参数区域显示当前剖面的一些参数信息,分为剖面信息、 声参量信息、管位图和采样参数四大块。 剖面信息显示当前剖面的相关参数,点击剖面后面的下拉菜单,可以切换当前剖面。点击编号规则后的下拉菜单可以更改剖面的编号规则,有3种编号规则可以显示。

管位图信息,可以通过基桩信息里可以修改声测管位置。

声参量信息,显示的是整个剖面的统计信息,包括各声参量的 平均值、标准差、临界值、离差系数等;也可以选择自定义功能, 指定各声参量的临界值。

采样参数,显示设备测试数据时的采样信息,在处理软件中只 作为判读的辅助信息,不能进行修改。

5.7.7 曲线视图

曲线视图共有曲线图、多剖面曲线图、波列图、波列影像图四 种图形显示。曲线视图切换可以通到显示设置中选择菜单切换,也 可以通到工具栏点击快捷图标进行切换。

曲线图,可以显示深度-声速(H-V)、深度-波幅(H-A)、深 度-PSD(H-PSD)、深度-频率(H-F)四种曲线,默认显示前三种。 曲线比例可以在曲线图上点击右键,在弹出菜单中选择曲线比例设 置,在弹出对话框中可以设置曲线显示比例,如下图所示。

| H-V 曲线 |      | 2  | 28 | - 25 | 'n. | -5 | 1           | 5  | 8   | 1   | 日白史ツ | 0   |    |     | km/s ~ | 6        |   |    | km | ls. |
|--------|------|----|----|------|-----|----|-------------|----|-----|-----|------|-----|----|-----|--------|----------|---|----|----|-----|
|        | U.S. | 2  | 22 | 1    | Ŷ   | 15 | )/ <b>t</b> | 15 | 2   | 1   |      | -   |    |     | 1011/0 |          |   |    | ]  |     |
| H-A 曲线 | Ŭ.   | d. | 25 | 4    |     | 5  | 2           | 5  | 2   | i.  |      | in. | ,  |     | dB au  | 6        |   |    | de |     |
| □-A 曲线 | 1.1  | 2  | 2  | a.   | Ų   | 15 | 12          | 5  | 2   | r.  |      | 0   |    | - 3 |        | 0        |   |    | ub |     |
|        | 1    | a. | ્ય | 3    | ė   | ĸ  | S.          | r. | a.  | r.  |      | 1   |    | 2   |        | ,a       | ÷ | 2  | e. | 1   |
| +SD 曲线 | 1.   | 1  | 31 | - 30 | Ŷ   | 16 | 24          | 10 | Эř. | 1   |      | i.  | 17 | Э.  | , Ų    | <u>.</u> |   | 08 | С. | 1   |
| И-УЩ   | ŧ⊌ŧ  | Ħ  | Ē  | ]н-/ | ١   | ŧĘ | 相           | Г  | P   | sD右 | (D)  |     |    |     |        |          |   |    |    |     |

图 4.8.7-1 曲线参数设置

多剖面曲线图,显示测试的所有剖面曲线图,方便对比同一深 度的测试情况。

波列图,显示当前单剖面波列图,有多种显示选项可以设置图 形的显示,如下图所示。

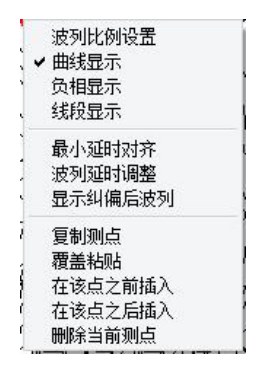

图 4.8.7-2 波列图设置

波列比例设置,可以设置波列的行距和行高,可以根据自
 己习惯进行随意设置。

- 2) 多模式显示,可以设置波列全波列显示、正相显示、线段 显示和频谱显示。
- 3) 延时对其,软件默认延时对其方式可以保证大部分的波形 在可见范围,也可以选择最小延时对齐方式显示波列,也 可以手动设置波列在时域显示的范围。

波列影像图,显示当前剖面的波列灰度影像图。

5.8 数据处理

本软件提供了丰富灵活的数据处理方法,可以帮助用户更好地 处理测试数据。

5.8.1 自动判读

若数据出现较多判读不准确的现象或者需要重新对数据进行判读,可以使用自动判读功能。可以在菜单计算处理中选择自动判读 或者再工具栏选择自动判读图标,会弹出如下对话框。

| 读参数设置          |                          | 23 |
|----------------|--------------------------|----|
| 算法选择<br>③ 阀值算法 | <ul> <li>送代算法</li> </ul> |    |
| 判读阀值调整         | 16 恢复默认                  |    |
|                |                          |    |
| 剖面选择           |                          |    |
| ◎ 当前剖面         | ◎ 所有剖面                   |    |
|                | 确定                       | 取消 |

#### 图 5.1-1 判读参数设置

## 迭代算法

本软件提供的迭代首波判读算法是铭创科技与清华大学合作开 发的首波判读算法,该算法可以覆盖 99%以上的波形,判读准确率 几乎可以达到 100%,推荐使用此算法对首波进行自动判读。

使用该算法只需点击该算法名称,然后选择判读范围是当前剖 面还是所有剖面,然后点击确定,系统会对所选测点进行重新判读 和计算。

### 阀值算法

阀值算法是传统的首波判读算法,可以自定义阀值的大小,当 所测波形数据幅值变化较大时,可以设置判读阀值稍大一些,然后 再对波形进行判读;若所测波形整体幅值偏小,可以将阀值设置较 22/51 小一些,再进行判读。在单道波形视图中,会有横向两道虚线,是 当前判读阀值线,只有在阀值线以外的波形才进行判读。

#### 5.8.2 手动判读

若出现个别数据波形异常,自动判读算法无法准确判读首波, 可以使用手动判读功能。推荐方法是先选中波形参数区中的右键判 读选项,然后在单道波形视图中移动鼠标,移动到首波需要判读的 位置,然后单击右键进行判读。判读成功相关数据会自动计算,视 图中左上角会显示成"人工"。此时点击键盘上上下方向键,可以 移动到上下两个相邻点。

#### 5.8.3 剖面管理

软件提供剖面的合并、删除、移动和重命名的功能,在当前的 打开数据的状态下,点击菜单编辑-剖面管理选项,弹出如下图的剖 面管理对话框。

| 间围基桩<br>副面名称     |    | 添加剖面<br>添加剖面所在数据文件 | 的路径   |
|------------------|----|--------------------|-------|
| L. 1-2<br>2. 1-3 | 刪除 |                    | 选择文件  |
| J. 2-3           | 上移 |                    | 加剖面名称 |
|                  | 下移 | <<添加到左侧            |       |
|                  |    |                    |       |
|                  |    |                    |       |
| 重命名              |    |                    |       |
|                  |    |                    | 4     |

#### 图 5.3-1 剖面管理

剖面添加,在右侧添加剖面区域点击选择文件路径,选择要添加的剖面所在的数据文件路径,选好之后会在列表里显示选择的数据文件中有几个剖面,然后选中需要添加的剖面,点击添加到左侧按钮,剖面就可以添加到当前的数据文件中了。

剖面删除,在左侧选择需要删除的剖面名称,点击删除按钮, 可以删除选中的剖面,只支持单选。

剖面移动,在左侧选择需要移动的剖面名称,点击上移或者下 移按钮,可以移动当前选中的剖面,剖面名称前面的数字为显示的 序号,可以任意指定两个剖面相邻。

剖面重命名,在左侧选择需要重命名的剖面,点击重命名按钮, 输入剖面名称,点击确定即可重命名剖面,重命名后剖面顺序不变。

#### 5.8.4 声参量处理

软件可以修改单道波形的判读数据,有两种方法,可以在波形 参数区中修改当前选中测点的声时、声速、波幅的数值;也可以在 数据列表区选择相应的测点,然后在需要修改的参数上双击鼠标左 键,列表程可编辑状态,修改完数值后,敲击键盘回车键,即可完 成修改。

软件也可以批量移动,添加,删除数据。在数据列表视图按住 鼠标左键,拖动鼠标,被选择的测点程蓝色底纹即选中状态,也可 以使用 Ctrl 键间隔多选或者 Shift 连续多选,在选择的数据上方点击 右键,出现操作菜单,可以复制,删除,粘贴等操作,这些操作也 可以通过菜单栏编辑菜单中相关选项进行操作。

#### 5.8.5 重新计算

在菜单栏选择计算处理-重新计算选项可以对所有数据重新计算,若数据发生变化,则相应的统计值也会重新计算。

#### 5.8.6 异常点处理

软件有自动修正异常点功能,帮助用户快速完成异常值得判读 和声参量修正。该功能仅对个别异常测点有效,在曲线图视图中, 在某一点上点击右键,在弹出菜单中选择设置起点,在用同样的方 法设置完终点,则被选择区域程灰色底纹状态,然后点击菜单中修 正异常值选项,软件会对选择区域进行异常值修正。

若没有选择任何区域,则对当前整个剖面进行异常点修正。

5.8.7 管斜处理

由于施工不规范或者其他因素造成的声测管倾斜,在进行声波 透射法测试时,会对声参量数据造成巨大的影响,直接影响完整性 的判断,由于管斜对数据影响的范围较大,声测点较多,手工进行 更正费时费力。由于管斜数据有一定的规律性,所以本软件根据线 性相关特征对管斜数据进行修正。

可以在管斜范围的顶部深度和底部深度之间设置起点和终点, 然后选择菜单中的自动纠偏,系统会自动计算管斜角度,对所测数 据进行修正,也可以对整个剖面进行管斜修正,软件只会修正发生 管斜的部分。

## 5.9 报告生成与打印

本软件提供多种报告生成模式,可以满足大部分用户的需求。 报告生成操作简单,使用灵活,可以生成多种报告样式。

#### 5.9.1 使用内置系统生成

本软件内置报告系统,在打开文件的状态下,选择菜单栏文件-打印设置选项或点击工具栏打印设置图标,弹出如下对话框,先进 行打印设置。

| 页面内容选择 剖面选择:  | 印内谷设置      | 页眉页脚   表        | 头设置   |        |         |   |
|---------------|------------|-----------------|-------|--------|---------|---|
| 1-2<br>1-3    |            | 选               | 每页打   | 「印剖面数: | 3 🔻     |   |
| 2-3           | <b></b> ∕€ | 动排序             | 正文字   | 学体: 宋体 | \$      | • |
|               | 排          | <b></b><br>多 下移 |       |        |         |   |
| 打印纸张设置<br>纸型: | A4         | •               | 宽度:   | 210    | (mm)    |   |
| 方向:           | ◎ 纵向       | ◎ 横向            | 高度:   | 297    | (mm)    |   |
| 页边距(单位:       | mm)        |                 |       |        |         |   |
| 上: 20 🔮       | <b>下:</b>  | 15              | 左: 20 | ×      | 右: 15 🚔 |   |
| 装订线: 5        |            | 装订线位置:          | 左侧    | •      |         |   |

#### 图 6.1-1 打印设置

设置完成之后,直接选择打印预览,可以直观的看见将要打印 的报告内容,预览完成后直接点击左上方打印按钮,即可连接打印 机打印报告。

### 打印页面设置

页面内容选择,可以选择需要打印的剖面和每页纸需要打印的 剖面数及打印字体。 打印纸张设置,软件默认选择 A4 纸张,也可以选择 A5 和自定 义纸张类型。

页边距,可以设置打印的纸面的页边距,同时也可以设置装订 线距离和装订线位置。

打印内容设置

打印内容设置是设置的关键内容,报告生成内容主要在这里设置,如下图所示。

| 「印页面设置 打印       | 巾内容设置      | 页眉页脚      | 表头设置           |             |    |       |    |
|-----------------|------------|-----------|----------------|-------------|----|-------|----|
| 打印内容选择:         |            | 波列        | 图设置            |             |    |       |    |
| 曲线              | □全选        | 波         | 列图高度           | 10          |    | 🔲 打印高 | 程  |
| 波列影像图<br>波列     | ~          | iet.      | 如图问幅           | 4           |    | 📝 打印判 | 读线 |
|                 | 上移         | , ADC .   | r Jisti Giriti |             |    |       |    |
|                 | 下移         | 波         | 列曲线宽度          | 3           |    |       |    |
| 吉利管示音图          |            | 抽         | 点设置 💈          | 不抽样         | •  |       |    |
| 曲线诜顶            |            |           |                |             |    |       |    |
| ◎ 深度 - 波速       | (文) (平)    | 度一 波加富    | V \$TED:       | 記止高程        |    |       |    |
| 100,000 ADC/200 | ( <u> </u> | SC 404714 | 1000 100 100   |             |    |       |    |
| 🗌 深度 - 频率       | ☑ 深朋       | 實 — PSD   | 曲线粗纸           | 8: 1        |    | v     |    |
| 🔲 曲线黑白          |            |           |                |             |    |       |    |
| 数据表格设置          |            |           |                |             |    |       |    |
| 🛛 波速 🛛          | 声时         | 🔽 PSD值    |                |             | 文字 | 对齐:   |    |
| 🛛 波幅 📃          | 频率         | ☑ 管距      | 副缺陷相           | 际记          | 居中 | ı 👻   |    |
| 行间距:2           | ×          | (mm)      | 表格行為           | <b>듦:</b> 3 |    | (nm)  |    |
|                 |            |           |                |             |    |       |    |

图 6.1.2-1 打印内容设置

该选项卡可以自由设置需要打印的内容,包括曲线图,波列图、 数据表格等一些视图的所有参数设置。

# 页眉页脚

该选项卡可以直接设置页面的版面信息,包括页眉、页脚、页 码,该设置可以重复用在所有页面。

# 表头设置

该选项卡主要方便用户自定义生成报告的表头信息,包括了数 据中大部分的参数信息,可以自由灵活调用需要显示的参数信息。

另外还可以自定义显示的表头信息,只需在其他表头信息中输 入表头标题和表头内容。如下图所示。

| 其他表头信息<br>表头标题 | 表头内容 |
|----------------|------|
| 1              |      |
| 2              |      |
| 3              |      |
| 4              | ][   |
| 5              |      |
| 6              |      |

图 6.1.4-1 自定义表格内容

### 5.9.2 导出 BMP 位图文件

生成的报告可以直接导出成 BMP 格式的位图文件,生成之前也 需要进行打印设置,设置完成之后可以选择文件-导出到 BMP 选项, 弹出如下对话框选择导出的路径。

| 4 | 📳 计算机                                   | * |
|---|-----------------------------------------|---|
|   | ▶ 🏭 本地磁盘 (C:)                           |   |
|   | ▶ 👝 本地磁盘 (D:)                           | E |
|   | ▷ 💼 本地磁盘 (E:)                           |   |
|   | ▷ 🚑 DVD R₩ 驱动器 (F:)                     |   |
|   | ▶ 師 铭创科技 (G:)                           |   |
|   | ▷ 🙀 CD 驱动器 (J:) Vtility_HD-CXTV2        |   |
|   | ▶ 🛐 CD 驱动器 (K:) Vtility_HD-PXTV2        |   |
|   | > a evan (L:)                           |   |
|   |                                         | * |
| 4 | • III III III III III III III III III I |   |

图 6.2-1 导出路径选择

选择好路径之后点击确定按钮,软件会自动生成跟数据同名的 文件夹,文件夹中是所有导出的 BMP 文件。

5.9.3 生成汇总表

本软件提供多种汇总表生成功能,我司可以提供特殊汇总表格 式定制服务,如有需要请联系我司售后人员。

软件默认提供汇总表格式如下图所示。

| 序   | 桩.,<br>号.,<br>(#)., | 柱<br>径<br>(nm): | 设计<br>桩长<br>(m): | <b>剖</b><br><br>面    | 平均<br>声速<br>(km/s)    | <b>声速</b><br>异常<br>判定值<br>(km/s)) | <b>声速</b><br>标准<br>差<br>(km/s) | 高散<br>系数<br>(%), | 桩身主要缺陷<br>描述。 | 完整性<br>等级 |
|-----|---------------------|-----------------|------------------|----------------------|-----------------------|-----------------------------------|--------------------------------|------------------|---------------|-----------|
|     |                     |                 |                  | A-B.,                | 3. 148.               | 2. 947.                           | 0. 087.                        | 2. 8.1           |               |           |
|     |                     |                 |                  | A-C.,                | <mark>3. 6</mark> 24. | 3. 029.                           | 0. 259.                        | 7. 1.,           |               |           |
|     |                     |                 |                  | B-C.,                | 3. 785.               | 3. 360.                           | 0. 185.                        | 4. 9.,           |               |           |
| 1., | G10.1               | 0. 00.          | 24.00            | 1低-3<br>恒。           | <mark>3. 4</mark> 56. | 2. 982.                           | 0. 205.                        | 5. 9.            |               | I 类桩      |
|     |                     |                 |                  | 1 <b>高-</b> 3<br>低., | 3. 713.               | 3. 295.                           | 0. 186.                        | 5. 0.,           |               |           |
|     |                     |                 |                  | 2高-3<br>低.1          | 3. 716.               | 3. 329.                           | 0. 228.                        | 6. 1.,           |               |           |
|     |                     |                 |                  | 1-2.,                | 3. 878.               | 3. 824.                           | 0. 198.                        | 5. 1.,           |               |           |
| 2.1 | G16.1               | 0. 00.          | 24.00            | 1-3.,                | <mark>3. 4</mark> 94. | 3. 220.                           | <mark>0. 11</mark> 8.          | 3. 4.1           | - A           | I 类桩      |
|     |                     |                 |                  | 2-3.1                | 3. 086.               | 2. 770.                           | 0. 137.                        | 4. 4.1           |               |           |
|     |                     |                 |                  | 1-2.,                | 3. 389.               | 3. 080.                           | 0. 143.                        | 4.2.             |               |           |
| 3.1 | G16_1.,             | 0. 00.          | 24. 00           | 1-3.,                | 2. 581.               | 0.000.                            | 1. 395.                        | 54. 0.           | in .          | I 类相      |
|     |                     |                 |                  | 2-3.,                | <mark>3. 3</mark> 94. | 2. 904.                           | 0. 204.                        | 6. 0.,           |               | s         |
| 4.1 | G2.1                | 0.00.           | 45.00            | 1-2.1                | 3. 354.               | 3. 070.                           | 0. 136.                        | 4.1.             | а             | I 类相      |
| 5., | G2_1.,              | 0. 00.          | 24. 00           | 1-2.1                | 3. 374.               | 3. 062.                           | 0. 139.                        | 4.1.1            |               | I 类相      |
| 6.1 | G47.1               | 0. 00.          | 24. 00           | 1-2.,                | 3. 749.               | 1. 635.                           | 0.870.                         | 23, 2,           | a.            | I 类相      |
| 7.1 | G47.,               | 0. 00.          | 24. 00           | 1-2.,                | <mark>3. 6</mark> 77. | 2. 928.                           | 0. 308.                        | 8.4.1            | . A           | I 类桩      |
|     |                     |                 |                  | 1-2.,                | 3. 542.               | 3, 174.                           | 0.150.                         | 4. 2.1           |               |           |
| 8.1 | G59.,               | 0.00.           | 24.00            | 1-3.,                | <mark>3. 6</mark> 07. | 3. 157.                           | 0, 189.                        | 5. 2.,           |               | I 类桩      |
|     |                     |                 |                  | 2-3.,                | 2. 783.               | 2. 463.                           | 0. 142.                        | 5. 1.,           |               |           |
| æ   | -1                  | a.              |                  |                      | 1.10                  |                                   | а                              | 21/              |               |           |

声波透射法桩身质量完整性检测结果表↔

### 图 6.3-1 完整性检测结果表 1

31/51

| 林县      | <b>桩</b> 径   | 设计桩长     | 利而        | 测试深      | 实测声      | 速 km/s   | 高差值     | 实测声幅。<br>dB。 |          | 桩身主要缺 | 完整性等  |  |
|---------|--------------|----------|-----------|----------|----------|----------|---------|--------------|----------|-------|-------|--|
| ш. J.   | <b>33</b> .1 | (=)      |           | 度(a).,   | 平均,      | 临界       | (%).1   | 平均.          | 临界.      | 陷措述。  | 级。    |  |
|         |              |          | A-B.,     | 44. 00., | 3.148.   | 2. 947.  | 2.8.1   | 120.21.      | 114. 21. |       |       |  |
|         |              |          | A-C.,     | 44. 00.1 | 3. 624.  | 3. 029.1 | 7.1.1   | 122.81.      | 116.81.  |       |       |  |
|         |              |          | B-C.1     | 44. 00.1 | 3. 785.  | 3. 360.  | 4.9.1   | 119.16       | 113. 16. |       |       |  |
| G10.1   | 0.00.        | 24. 00.1 | 1低<br>-3高 | 20. 75.1 | 3. 456.1 | 2. 982.1 | 5. 9.1  | 113. 72.     | 107. 72. | а     | 「类柱。  |  |
|         |              |          | 1高<br>-3低 | 0. 00.1  | 3. 713., | 3. 295.1 | 5. 0.1  | 105. 31.     | 99. 31., |       |       |  |
|         |              | 0        | 2高<br>-3低 | 0. 00.1  | 3, 716., | 3. 329.1 | 6, 1.,  | 100. 10.     | 94, 10., |       |       |  |
| -       | -            |          | 1-2.,     | 0.00.1   | 3.878.   | 3. 824.  | 5.1.,   | 133. 34.     | 127. 34. |       |       |  |
| G16.1   | 0.00.        | 24. 00.1 | 1-3.,     | 0.00.1   | 3. 494., | 3, 220.1 | 3.4.    | 132.20       | 126. 20. | а     | I 类柱。 |  |
|         |              |          | 2-3.1     | 0.00.1   | 3. 086.  | 2. 770.  | 4.4.1   | 128.36.      | 122. 36. |       |       |  |
|         |              |          | 1-2.1     | 19.75.   | 3. 389.1 | 3. 080.1 | 4. 2.1  | 122.71.      | 116. 71. |       |       |  |
| G16_1., | 0.00.        | 24. 00.1 | 1-3.,     | 19.75.   | 2. 581., | 0.000.1  | 54. 0.1 | 121.38.      | 115. 38. | 1     | I 类柱。 |  |
|         |              |          | 2-3.1     | 19.75.   | 3. 394.  | 2. 904.  | 6. 0.1  | 128.27       | 122. 27. |       |       |  |
| G2.1    | 0.00.        | 45. 00.1 | 1-2.,     | 44. 00.1 | 3. 354.  | 3. 070.1 | 4.1.,   | 131. 15.     | 125. 15. | - St. | I 类植。 |  |
| G2_1.,  | 0.00.        | 24. 00.1 | 1-2.,     | 44. 00.1 | 3. 374.  | 3. 062.1 | 4.1.1   | 127. 19      | 121. 19. | a.    | 1 类桩。 |  |
| G47.1   | 0.00.        | 24. 00.1 | 1-2.,     | 28.75.   | 3. 749.  | 1. 635.  | 23, 2,1 | 127. 43.     | 121. 43. |       | I 类柱。 |  |
| G47.1   | 0.00.        | 24. 00.1 | 1-2.,     | 28. 75., | 3. 677., | 2. 928.  | 8. 4.,  | 127. 45.     | 121. 45. |       | I 类柱。 |  |
|         |              |          | 1-2.1     | 27. 50.1 | 3. 542.1 | 3. 174.  | 4. 2.1  | 95.86.       | 89.86.1  |       |       |  |
| G59.,   | 0.00.        | 24. 00.1 | 1-3.,     | 27. 50.1 | 3. 607.1 | 3. 157.1 | 5. 2.1  | 90. 91.      | 84. 91.1 |       | I 类桩。 |  |
|         |              |          | 2-3.1     | 27. 50.  | 2. 783.  | 2. 463.  | 5.1.,   | 82, 71.,     | 76. 71., |       | 111   |  |
| 5       | 1668         | 3        | 100       |          | 3        |          | a la    | - S          | a .      | .1    |       |  |

#### 声波透射法桩身质量完整性检测结果表↩

### 图 6.3-2 完整性检测结果表 2

| 序号                          | 桩号.                | 施工日期,    | 测试日期。        | 桩径 ⊥<br>(m). | 桩长⊥<br>(m).₁ | 平均声速<br>(km/s)., | 平均波幅<br>(dB)., | 完整性描述。 | 完整性<br>等级。 |
|-----------------------------|--------------------|----------|--------------|--------------|--------------|------------------|----------------|--------|------------|
| 1.1                         | G10.,              | -7       | 2012- 7- 7.1 | 0.00.1       | 24.00.1      | 3.564.1          | 114. 073.      | a      | I类柱        |
| 2.,                         | G16.,              | 51       | 2012- 7- 7.1 | 0.00.1       | 24.00.1      | 3.486.1          | 132. 049.1     | ,a     | I类柱        |
| 3.1                         | G16_1.1            | <u>e</u> | 2012- 7- 7.1 | 0.00.1       | 24.00.,      | 3.432.1          | 128. 119.,     | a      | I 类柱       |
| 4.,                         | G2.1               | a.       | 2012- 7- 7.1 | 0.00.1       | 45.00.1      | 3.361.1          | 131. 407.,     | a      | I 类柱       |
| 5.1                         | G2_1.1             | а        | 2012- 7- 7., | 0.00.1       | 24.00.1      | 3.378.           | 127. 616.,     | a      | I类柱        |
| <b>6</b> .1                 | G47.5              | 02       | 2012- 7- 7., | 0.00.1       | 24.00.,      | 3.749.1          | 127. 621.,     | a      | I类柱        |
| $\mathcal{I}_{\mathcal{A}}$ | G47.1              | in .     | 2012- 7- 7.1 | 0.00.1       | 24.00.1      | 3.749.           | 127. 621.      | 3      | 1 类柱。      |
| 8.1                         | G59.1              | а        | 2012- 7- 7.1 | 0.00.1       | 24.00.1      | 3.326.,          | 90. 278.,      | a      | I 类柱       |
| A.                          | $\hat{\mathbf{x}}$ | .,       | a            |              | a            |                  |                | .1     | л          |

### 图 6.3-3 完整性检测结果表 3

| 工程名称。          |              | ्व         |              | 检测日期a        | 1                | а                    |
|----------------|--------------|------------|--------------|--------------|------------------|----------------------|
| 第工单位。          |              | а          |              | 检测人员。        |                  | a                    |
| 嘉柱示皇國。         | <b>在</b> 号。1 | G10.1      | 截径:          | 0.00m.1      | 在任日              | 24.00m.1             |
|                | 测区:1         | 测试跨距。      | s - 111 - 40 | 春 注:         | \$0 <sup>2</sup> | 检测日期。                |
|                | A-B.         | 430 (mm).  |              | л            |                  | a.                   |
| the state      | A-C.         | 480 (mm).  |              |              |                  |                      |
| )              | B-C.         | 480 (mm).1 |              | .5           |                  |                      |
| 00 02          | 1任-3<br>高小   | 480 (mm).  |              |              |                  | 2012/ 7/ 7.1         |
| $\smile$       | 1高-3<br>低。   | 480 (mm).  |              |              |                  |                      |
|                | 2 南-3<br>低。  | 480 (mm).  |              |              | X2)              |                      |
| 嘉柱示章图:1        | 桩号:1         | G16.       | 柱径-1         | 0.00m.i      | 桩长;1             | 24.00m.1             |
| w              | 测区:1         | 测试跨距。      |              | 备 注:         |                  | 检测日期。                |
| 01             | 1-2.1        | 470 (mm).  |              | 4            |                  | ×.                   |
| 03             | 1-3,4        | 470 (mm).  |              | 2012/ 7/ 7 4 |                  |                      |
| $\smile$       | 2-3.5        | 420 (mm).  |              |              | 80.              |                      |
| 秦柱示皇國。         | <b>柱</b> 号:1 | G16_1.     | 在任           | 0.00m.1      | 截长;1             | 24.00m. <sub>1</sub> |
| 4              | 测区:1         | 测试跨距。      | ·            | 备 注:         |                  | 检测日期。                |
| 01             | 1-2.1        | 470 (mm).  |              | а            |                  |                      |
| 03             | 1-3.1        | 470 (mm).  | į.           |              |                  | 2012/ 7/ 7.5         |
|                | 2-3.1        | 420 (mm).  |              | л            |                  |                      |
| 嘉柱示堂図』         | 桩号:1         | G2.1       | 在在:          | 0.00m.1      | 在长;              | 45.00m.1             |
| the last       | 観区の          | 制试酶组。      | 3 - 111 - AG | 备 注。         | \$0 <sup>-</sup> | 检测日期。                |
| 02             | 1-2.5        | 480 (mm).  |              | 2            |                  | 2012/ 7/ 7.5         |
| <b>森柱示主因</b> 。 | 柱母:1         | G2_1.1     | <b>柱径</b> 4  | 0.00m.1      | 在长;              | 24.00m.1             |
| the second     | 制区の          | 测试酶距。      | 3 - 111 - AG | 备 注:         | 50°              | 检测日期。                |
| (o2)           | 1-2.5        | 480 (mm).  |              | a.           |                  | 2012/ 7/ 7.3         |

桩基声测现场记录表↩

#### 图 6.3-4 桩基声测现场记录表

另外还有广东等省的特殊汇总表格式可以提供选择。主要操作 步骤可以选择菜单栏文件-生成汇总表,会弹出如下生成汇总表对话 框,然后选择基桩文件,设置和选择文件名和路径,选择报告类型,

点击生成即可生成\*.doc 格式的汇总表文档。

| 1 汇总表生成 | -北京铭创科技有      | 限公司                   |      | ×        |
|---------|---------------|-----------------------|------|----------|
| 选择基桩文   | Z/#           | 删除选中                  | 清除列表 |          |
| 待生成基桩文  | 件列表           |                       |      |          |
|         |               |                       |      |          |
|         |               |                       |      |          |
|         |               |                       |      |          |
| 生成文件名   | re            |                       |      |          |
| 生成路径    | C:\Users\Admi | nistrator\Desktop\re. | doc  | 选择路径     |
| 报告类型    | 桩基声测现场计       | 己录表                   | •    | 报告模板格式预览 |
|         |               | Г                     |      | Tim 234  |
|         |               |                       | 王以   | 4以月      |

图 6.3-5 汇总表生成

## 5.10 软件升级

本软件首创处理软件和设备机内软件在线自动升级系统,用户 只需连接互联网,选择菜单栏的升级维护,即可自动升级机内和机 外软件。

5.10.1 升级处理软件

选择菜单栏升级维护-机外数据处理软件更新选项,弹出在线升级对话框,如下图所示。

|                              | 自动更新                                                  |    |
|------------------------------|-------------------------------------------------------|----|
| 数据处理软件升级                     | 选择更新内容: 2.8.20120630 [普通升级]                           | •  |
|                              | 10:46:51 正在连接获取升级列表<br>10:46:52 深顶升级列表成功,共取得 8 个可洗升级) | tā |
|                              |                                                       |    |
|                              |                                                       |    |
| 铭创科技                         |                                                       |    |
| Measure & Control Technology |                                                       |    |
|                              | 里新忌进度:                                                |    |
|                              | 当前进度:                                                 |    |
|                              |                                                       |    |

图 7.1-1 处理软件在线升级

软件默认选择最新的软件版本,并提示是否连接成功,也可以 手动选择软件版本,然后点击立即更新,等待完成后即可完成软件 更新。

5.10.2 升级机内软件

升级机内软件,只需要将 U 盘插入计算机,然后选择菜单升级 维护-机内采集软件更新选项,弹出采集软件升级对话框,方法基本 同机外软件升级,若未插入 U 盘,则会弹出如下提示,此时插入 U 盘,然后点击确定即可。

| 自动更新-北京铭创科技有限公司                                     | <ul> <li>自动更新</li> </ul>     |  |  |  |  |  |  |
|-----------------------------------------------------|------------------------------|--|--|--|--|--|--|
| 仪器采集软件升级                                            | 送择更新内容: [2.6.20120630 (重要升级] |  |  |  |  |  |  |
| 的<br>的<br>和<br>的<br>和<br>支<br>和<br>支<br>和<br>支<br>和 | AutoUpdateClientEmbed        |  |  |  |  |  |  |
|                                                     | 确定 取消                        |  |  |  |  |  |  |
|                                                     | 立即更新 关闭                      |  |  |  |  |  |  |

7.2-1 插入 U 盘提示

# 6 附录

## 6.1 附录 A 相关数据标准计算公式

本仪器计算公式符合下列检测标准。计算公式来自各标准,如 有疑问请参考相关标准正式版。

### 《建筑基桩检测技术规范(JGJ 106-2003)》

10.4 检测数据的分析与判定

10.4.1 各测点的声时 $t_c$ 、声速 v、波幅 $A_p$ 及主频 f 应根据现场检测数据,按下列各式计算,并绘绘制声速-深度(v-z)曲线和波幅-深度( $A_p$ -z)曲线,需要时可绘制辅助的主频-深度(f-z)曲线:

$$t_{ci} = t_i - t_0 - t' \tag{10.4.1-1}$$

$$v_i = \frac{l'}{t_{ci}}$$
 (10.4.1-2)

$$A_{pi} = 20 \lg \frac{a_i}{a_0}$$
(10.4.1-3)

$$f_i = \frac{1000}{T_i}$$
(10.4.1-4)

式中

*t<sub>ci</sub>* ——第 i 测点声时(us);

- t'——声测管及耦合水层声时修正值(us);
- l' ——每检测剖面相应两声测管的外壁间净距离(mm);
- <sup>v</sup><sub>i</sub> ——第 i 测点声速(km/s);
- *A<sub>pi</sub>* ─── 第 i 测点波幅值(dB);
- *a<sub>i</sub>* ——第 i 测点信号首波峰值(V);
- <sup>*a*0</sup> ——零分贝信号幅值(V);

 $f_i$  ——第 i 测点信号主频值(kHz),也可由信号频谱的主频 求得;

- *T<sub>i</sub>* ——第 i 测点信号周期(us);
- 10.4.2 声速临界值应按下列步骤计算:

1、将同一检测剖面各测点的声速值<sup>*V<sub>i</sub>*</sup>由大至小按顺序排列, 即

 $v_1 \ge v_2 \ge \cdots v_i \ge \cdots v_{n-k} \ge \cdots v_{n-1} \ge v_n$  (k=0, 1, 2, …) (10.4.2-1) 式中  $v_i$  ——按序排列后的第 i 个声速测量值;

n ——检测剖面测点数;

k ──从零开始逐一去掉式(10.4.2-1)<sup>*v<sub>i</sub>*</sup>序列尾部 最小数值的数据个数。

2 对从零开始逐一去掉式<sup> $v_i$ </sup>序列尾部最小数值后余下的数据 进行统计计算。当去掉最小数值的数据个数为 k 时,对包括<sup> $v_{n-k}$ </sup>在 内的金下数据<sup> $v_1$ - $v_{n-k}$ 按下列公式进行统计计算:</sup>

 $v_0 = v_m - \lambda \cdot s_x \tag{10.4.2-2}$ 

$$v_m = \frac{1}{n-k} \sum_{i=1}^{n-k} v_i$$
(10.4.2-3)

$$s_x = \sqrt{\frac{1}{n-k-1} \sum_{i=1}^{n-k} (v_i - v_m)^2}$$
(10.4.2-4)

式中

<sup>v<sub>0</sub></sup> — 异常判断值;
 <sup>v<sub>m</sub></sup> — (n-k) 个数据的平均值;
 <sup>s<sub>x</sub></sup> — (n-k) 个数据的标准差;
 *λ* — 由表 10.4.2 查得的与 (n-k) 相对应的系数。

|     |      | 表 10 | .4.2 | 统计数  | 据个数  | ( <i>n</i> - <i>k</i> ) | 与对   | 应的 λ | 值    |      |
|-----|------|------|------|------|------|-------------------------|------|------|------|------|
| n-k | 20   | 22   | 24   | 26   | 28   | 30                      | 32   | 34   | 36   | 38   |
| λ   | 1.64 | 1.69 | 1.73 | 1.77 | 1.80 | 1.83                    | 1.86 | 1.89 | 1.91 | 1.94 |
| n-k | 40   | 42   | 44   | 46   | 48   | 50                      | 52   | 54   | 56   | 58   |
| λ   | 1.96 | 1.98 | 2.00 | 2.02 | 2.04 | 2.05                    | 2.07 | 2.09 | 2.10 | 2.11 |
| n-k | 60   | 62   | 64   | 66   | 68   | 70                      | 72   | 74   | 76   | 78   |
| λ   | 2.13 | 2.14 | 2.15 | 2.17 | 2.18 | 2.19                    | 2.20 | 2:21 | 2.22 | 2.23 |
| n-k | 80   | 82   | 84   | 86   | 88   | 90                      | 92   | 94   | 96   | 98   |
| λ   | 2.24 | 2.25 | 2.26 | 2.27 | 2.28 | 2.29                    | 2.29 | 2.30 | 2.31 | 2.32 |
| n-k | 100  | 105  | 110  | 115  | 120  | 125                     | 130  | 135  | 140  | 145  |
| λ   | 2.33 | 2.34 | 2.36 | 2.38 | 2.39 | 2.41                    | 2.42 | 2.43 | 2.45 | 2.46 |
| n-k | 150  | 160  | 170  | 180  | 190  | 200                     | 220  | 240  | 260  | 280  |
| 2   | 2.47 | 2.50 | 2.52 | 2.54 | 2.56 | 2.58                    | 2.61 | 2.64 | 2.67 | 2.69 |

3 将<sup> $v_{n-k}$ </sup> 与异常判断值<sup> $v_0$ </sup> 进行比较,当<sup> $v_{n-k}$ </sup>  $\leq$   $v_0$  时,  $v_{n-k}$  及 其以后的数据均为异常,去掉<sup> $v_{n-k}$ </sup> 及其以后的异常数据;再用数据  $v_{1-}v_{n-k-1}$ 并重复式(10.4.2-2)-(10.4.2-4)的计算步骤,直到<sup> $v_i$ </sup>序 列中余下的全部数据满足:

$$v_i > v_0$$
  
(10.4.2-5)

此时, $^{m v_0}$ 为声速的异常判断临界值 $^{m v_c}$ 。

4 声速异常时的临界值判据为:

41 / 51

$$V_i \leq V_c$$

### (10.4.2-6)

当式(10.4.2-6)成立时, 声速可判定为异常。

10.4.3 当检测剖面 n 个测点的声速值普遍偏低且离散性很小时, 宜采用声速低限值判据:

$$\frac{v_i \le v_L}{(10.4.3)}$$

式中

<sup>*v<sub>i</sub>* ——第 i 测点声速(km/s);</sup>

 $v_L$  ——声速低限值(km/s),由预留同条件混凝 土试件的抗压强度与声速对比试验结果,结合本地区 实际经验确定。

当式(10.4.3)成立时,可直接判定为声速低于低限值异常。

10.4.4 波幅异常时的临界值判据应按下列公式计算:

$$A_{m} = \frac{1}{n} \sum_{i=1}^{n} A_{pi}$$
(10.4.4-1)
$$A_{pi} < A_{m} - 6$$
(10.4.4-2)

式中

A<sub>m</sub> ——波幅平均值 (dB);

42 / 51

n ——检测剖面测点数。 当式(10.4.4-2)成立时,波幅可判定为异常。

10.4.5 当采用斜率法的 PSD 值作为辅助异常点判据时, PSD 值应按下列公式计算:

PSD=K
$$\Delta t$$
  
(10.4.5-1)  
 $K = \frac{t_{ci} - t_{ci-1}}{z_i - z_{i-1}}$   
(10.4.5-2)  
 $\Delta t = t_{ci} - t_{ci-1}$   
(10.4.5-3)

式中

*t<sub>ci</sub>* ────第 i 测点声时(us); *t<sub>ci-1</sub>* ────第 i-1 测点声时(us); <sup>*z*</sup><sub>*i*</sub> ─────第 i 测点深度(m); <sup>*z*</sup><sub>*i*-1</sub> ────第 i-1 测点深度(m);

根据 PSD 值在某深度处的突变,结合波幅变化情况,进行异常 点判定。

### 《混凝土缺陷检测技术规程(CECS 21: 2000)》

9.5 数据处理与判断

9.5.1 数据处理:

1 桩身混凝土的声时( $t_0$ )、声速( $t_n$ )分别按下列公式计算:

$$t_{ci} = t_i - t_{00}$$
 (us) (9.5.1-1)

$$v_i = l_i / t_{ci}$$
 (km/s) (9.5.1-2)

式中

*t*<sub>00</sub> ——声时初读数(us), 按附录 B 测量;

 $t_i$  ——测点 i 的测读声时值(us);

 $l_i$  ——测点 i 处二根声测管内边缘之间的距离(mm)。

2 主频 ( $f_i$ ): 数字式超声仪直接读取;模拟式超声仪应根据 首波周期按 (9.5.1-3) 式计算。

 $f_i = 1000 / T_{bi} \, (\text{kHz})$  (9.5.1-3)

式中

*T<sub>bi</sub>* ——测点 i 的首波周期(us)。

9.5.2 桩身混凝土缺陷可疑点判断方法:

1 概率法:将同一桩同一剖面的声速、波幅、主频按本规程第 6.3.1 和 6.3.2 条进行计算和异常值判别。当某一测点的一个或多个 声学参数被判为异常值时,即为存在缺陷的可疑点; 2 斜率法:用声时( $t_c$ )--深度(h)曲线相邻测点的 K 和相邻 两点声时差值  $\Delta t$  的乘积 Z 绘制 Z-h 曲线,根据 Z-h 曲线的突变位置, 并结合波幅值的变化情况可判定存在缺陷的可疑点或可疑区域的边 界。

$$K = (t_i - t_{i-1})/(d_i - d_{i-1})$$

(9.5.2-1)

$$Z = K \times \Delta t = (t_i - t_{i-1})^2 / (d_i - d_{i-1})$$

(9.5.2-2)

式中

 $t_i - t_{i-1}$ 、 $d_i - d_{i-1}$  ——分别代表相邻两测点的声时差和深度差。

9.5.3 结合判断方法绘制相应声学参数-深度曲线。

9.5.4 根据可疑测点的分布及其数值的大小综合分析, 判断缺陷 的位置和范围。

9.5.5 当需用声速评价一个桩的混凝土质量匀质性时,可分别按 (9.5.5)各式计算测点混凝土声速值<sup>*V<sub>i</sub>*</sup>和声速的平均值<sup>*m<sub>v</sub>*</sup>和标准 差<sup>*S<sub>v</sub>*及离差系数<sup>*C<sub>v</sub>*</sup>。根据声速的离差系数,可评价灌注桩混凝土 匀质性的优劣。</sup>

按下式分别计算:

$$v_i = l_i / t_{ci}$$
  
(9.5.5-1)

### 《公路工程基桩动测技术规范(JTG/T F81-01-2004)》

6.4 检测数据分析与判定

6.4.1 声时的修正值应按下式计算:

$$t' = \frac{D - d}{v_t} + \frac{d - d'}{v_w}$$
(6.4.1)

式中

 $v_t$  ——声测管壁厚度方向声速值(km/s);

 $v_w$  ——水的声速值(km/s)。

6.4.2 声时、声速和声速平均值应按下列公式计算,并绘制声速-深度曲线、波幅-深度曲线。

$$t = t_i - t_0 - t'$$
(6.4.2-1)
$$v_i = \frac{l}{t_c}$$
(6.4.2-2)

$$v_m = \sum_{i=1}^n \frac{v_i}{n}$$

(6.4.2-3)

式中

t ——声波在混凝土中的传播时间(简称声时,  $\mu$  s);

- $t_0$  ——声波检测系统延迟时间 ( $\mu$ s);
- <sup>*v<sub>i</sub>* ——第 i 个测点声速值(km/s);</sup>
- *l* ——两根检测管外壁间的距离(mm);

- *n* ——测点数。
- 6.4.3 单孔折射法的声时、声速值应按下列公式计算:

$$\Delta t = t_2 - t_1$$
  
(6.4.3-1)  
 $v_i = h / \Delta t$   
(6.4.3-2)

### 式中

- $v_i$  ——第<sup>*i*</sup> 测点的声速值(km/s);
- $\Delta t$  ——两个接受换能器间的声时差 ( $\mu$ s);

 $t_1$  ——近道接收换能器声时( $\mu$ s);

 $t_2$  ——远道接收换能器声时( $\mu$ s);

*h* ——两个接收换能器间的距离(mm)。

6.4.4 桩身完整性应根据下列方法综合判定:

1 声速判据

采用正常混凝土声速平均值与 2 倍声速标准差之差作为判定桩 身有无缺陷的临界值。当实测声速低于声速临界值时,应将其作为 可疑缺陷区。

$$v_{D} = v_{m} - 2\sigma_{v}$$
(6.4.4-1)  

$$v_{m} = \sum_{i=1}^{n} v_{i} / n$$
(6.4.4-2)  

$$\sigma_{v} = \sqrt{\sum_{i=1}^{n} (v_{i} - v_{m})^{2} / (n-1)}$$
(6.4.4-3)

式中

*v<sub>D</sub>* — 声速临界值 (km/s);

 $v_m$  —— 正常混凝土声速平均值 (km/s);

 $\sigma_v$  —— 正常混凝土声速标准差;

 $v_i$  —— 第 i 个测点声速值(km/s);

*n* —— 测点数。

2 波幅判据

用波幅平均值减 6dB 作为波幅临界值,当实测波幅低于波 幅临界值时,应将其作为可疑缺陷区。

$$A_D = A_m - 6$$

(6.4.4-4)

$$A_m = \sum_{i=1}^n A_i / n$$

(6.4.4-5)

式中

A<sub>D</sub> —— 波幅临界值 (dB);

*A<sub>m</sub>* ── 波幅平均值 (dB);

*A<sub>i</sub>* ──── 第 i 个测点相对波幅值(dB)。

3 PSD 判断

应按下列公式计算 PSD 值,并绘制 PSD-深度曲线,当 PSD 值在某测点附近变化明显时,应将其作为可疑缺陷区。

$$PSD = \frac{(t_i - t_{i-1})^2}{z_i - z_{i-1}}$$

(6.4.4-6)

式中

*t<sub>i</sub>* —— 第i个测点声时值(μs);

50 / 51

- *t<sub>i-1</sub>* —— 第 i-1 个测点声时值(μ s);
- <sup>z</sup><sub>i</sub> —— 第 i 个测点深度(m);
- <sup>*z*<sub>*i*−1</sub> ── 第 i-1 个测点深度(m)。</sup>